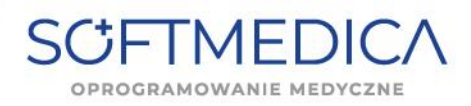

## Nowości w SoftMedica wersji 25.79

Poniżej lista zmian jakich dokonaliśmy w naszym programie oraz filmik z wprowadzonymi zmianami:

1. Pomoc: Zakładka Pomoc została wzbogacona o nowe przyciski takie jak: "Podręcznik użytkownika System SoftMedica", "Podręcznik użytkownika SoftMedica Terminarz" oraz "Link do pobrania ze strony SoftMedica". Ma to za zadanie ułatwić korzystanie z naszego oprogramowania.

| Pomoc                                       |  |
|---------------------------------------------|--|
| Zdalna pomoc                                |  |
| Podręcznik użytkownika System SoftMedica    |  |
| Podręcznik użytkownika SoftMedica Terminarz |  |
| Link do pobrania ze strony SoftMedica       |  |
| <u>O</u> programie                          |  |

2. Numeracja orzeczeń: Uprawnieni użytkownicy mogą teraz samodzielnie zmieniać licznik numeracji orzeczeń dzięki nowemu uprawnieniu "Zmiana licznika numeracji orzeczeń".

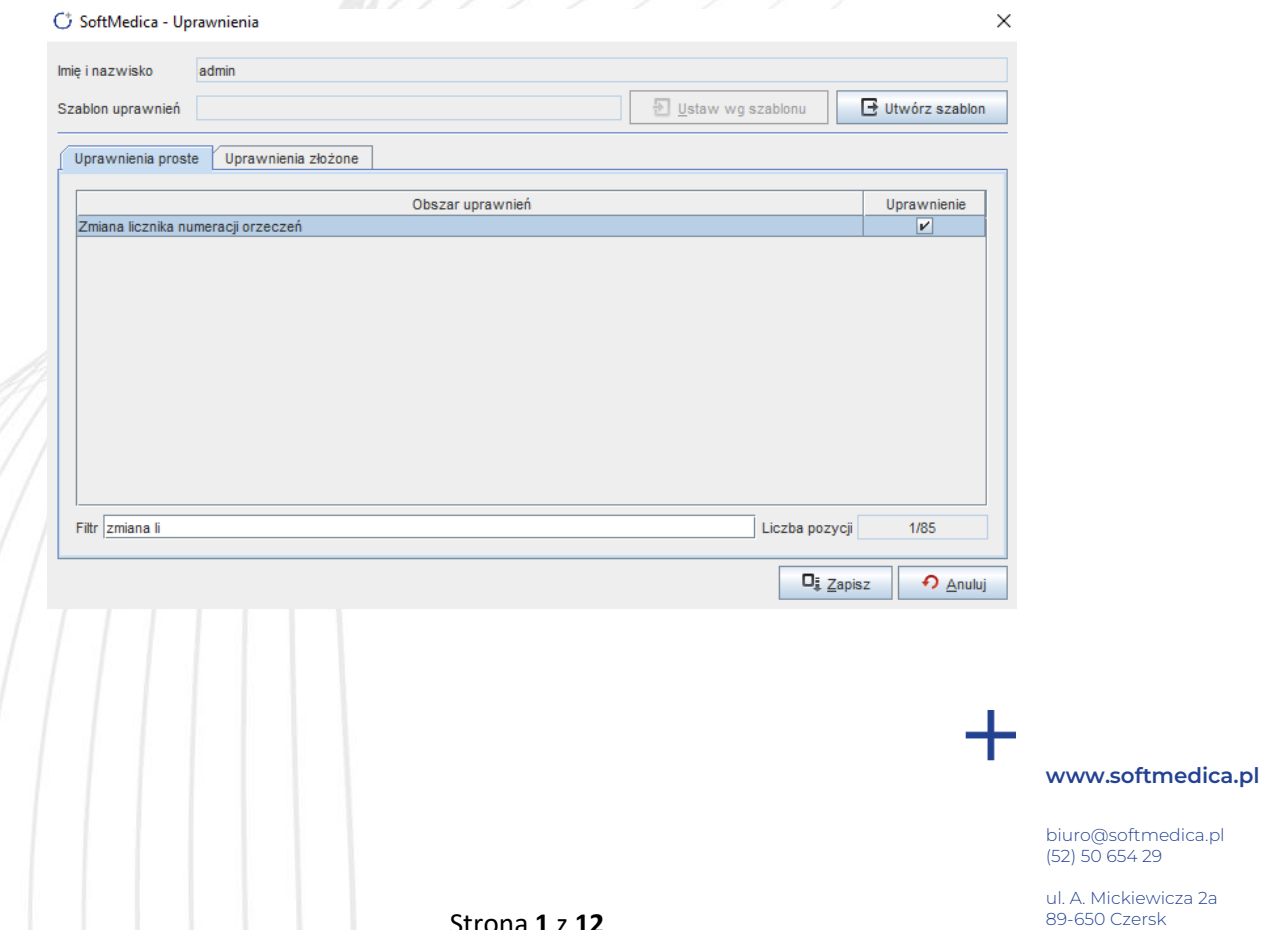

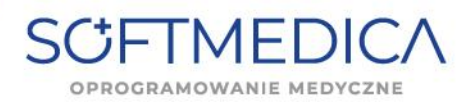

3. **Uprawnienia:** Administratorzy zyskali możliwość przeglądania zdarzeń medycznych mając jedynie proste uprawnienie do zdarzeń medycznych. Opcja ta znajduje się w zakładce widok → zdarzenia medyczne.

| 🗘 Sof | tMedica              |              |                |                 |
|-------|----------------------|--------------|----------------|-----------------|
| Widok | Znajdź               | Raporty      | Raporty własne | Skierowanie.com |
| Par   | nel startov          | NY           |                |                 |
| Prz   | edsiębior            | stwa         |                |                 |
| Ra    | chunki               |              |                |                 |
| Kie   | rowcy                |              |                | raci            |
| Bro   | oń/Licencj           | а            |                | Iaci            |
| Ма    | rynarze              |              |                |                 |
| Wi    | zyty                 |              | F              | 5               |
| Wi    | zyty dla le          | karza        |                |                 |
| Sz    | ablony wi            | zyt          |                |                 |
| Sz    | ablony wi            | zyt komero   | cyjnych<br>, _ |                 |
| 00    | zekujące             | karty bada   | in F           | 4               |
| KS    | ięga głow            | na           |                |                 |
| Prz   | eglądanie            | e historycz  | nych e-Recept  |                 |
| e-2   | Zwolnienia           |              |                |                 |
| Zđ    | arzenia M            | edyczne      |                |                 |
| Um    | iowy/Kas             | a            |                | •               |
| Sło   | wniki                |              |                | •               |
| Sz    | ablony do            | kumentów     | 1              |                 |
| 🛪 Za  | m <u>k</u> nij karte | 2            | C              | trl-W           |
| 💥 Za  | mknij p <u>o</u> zo  | ostałe karty | y C            | trl-P           |
| 🗙 Za  | mknij <u>w</u> sz    | ystkie kart  | y C            | trl+Shift-W     |
| € Uru | Ichom por            | nownie       |                |                 |
| ŮZa   | kończ                |              | C              | trl-Q           |

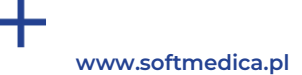

biuro@softmedica.pl (52) 50 654 29

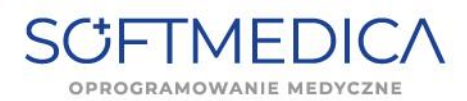

4. **Opcje użytkownika:** Dodaliśmy funkcję tworzenia użytkowników z dostępem tylko do odczytu (np. personel zewnętrzny), którzy mogą być widoczni na liście osób wykonujących badania jako lekarze lub administratorzy. Możemy ją zobaczyć przy tworzeniu/edycji personelu.

| [ytuł     |                                                                                                |                      |                           |
|-----------|------------------------------------------------------------------------------------------------|----------------------|---------------------------|
|           | Doktor Imię Monika                                                                             | Nazwisko             | Kowalska                  |
| ogin      |                                                                                                | Numer Prawa          |                           |
| eć        | Mężczyzna 🗸                                                                                    | Funkcja              | Lekarz                    |
| lefon     | 585246271                                                                                      | E-mail               | mkowalska@gmail.com       |
| d         |                                                                                                |                      |                           |
| Kasjera   | Nadanie numeru                                                                                 |                      |                           |
| inkcja P1 | Nr umowy NFZ                                                                                   |                      | Umowa NFZ zawarta v       |
| ois       |                                                                                                |                      |                           |
| ieczątka  |                                                                                                |                      |                           |
|           |                                                                                                |                      |                           |
|           | Aktywny 🗌 Wymagane silne hasło 📄 Okresowa zmiana hasła 📄 Zmiana hasła w czasie logowania 📄 Ukr | yj na liście lekarzy | Personel zewnętrzyny      |
|           |                                                                                                |                      |                           |
|           |                                                                                                | -                    | <b>↓</b><br>www.softmedic |

89-650 Czersk

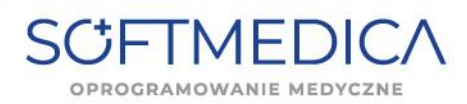

5. Pieczątki: Ulepszyliśmy mechanizm dodawania pieczątek lekarskich.

6. **Przedsiębiorstwa:** Adres korespondencyjny przedsiębiorstwa można teraz ustawić jako odrębny, zaznaczając opcję "Oddzielny adres korespondencyjny" w zakładce adres korespondencyjny.

| 🗘 SoftMedica - Przedsiębiorstwo Firma produkcyjna "Gama" | ×               |
|----------------------------------------------------------|-----------------|
| Dane ogólne Opis Adres korespondencyjny Załączniki       |                 |
| Oddzielny adres korespondencyjny                         |                 |
| Ulica (wieś)                                             |                 |
| Nr domu                                                  | Nr lokalu       |
| Kod pocztowy                                             | Miasto (poczta) |

7. **Skróty klawiszowe:** Dodaliśmy nowy skrót klawiszowy (lewy ALT + O) przenoszący użytkownika do widoku rejestru wydanych orzeczeń.

8. **Dodatkowe orzeczenia:** Pod przyciskiem plusa znajduje się teraz nowe zaświadczenie dla kobiet w ciąży z oddzielną numeracją oraz domyślną pieczątką lekarską.

| ,,,pu uouunonego orzezeniu                                            | ́л                                                                                         |
|-----------------------------------------------------------------------|--------------------------------------------------------------------------------------------|
| Orzeczenie                                                            | 🔘 Zaświadczenie aplikant komorniczy, asesor komorniczy, komornik sądowy                    |
| <ul> <li>Orzeczenie lekarz/dentysta</li> </ul>                        | <ul> <li>Zaświadczenie aplikant sędzia, sędzia, aplikant prokurator, prokurator</li> </ul> |
| <ul> <li>Orzeczenie nauczyciela</li> </ul>                            | Zaświadczenie ciąża                                                                        |
| <ul> <li>Orzeczenie niepełnosprawnego</li> </ul>                      | <ul> <li>Zaświadczenie dyrektor, prezes</li> </ul>                                         |
| <ul> <li>Orzeczenie nurka</li> </ul>                                  | <ul> <li>Zaświadczenie inspektor transportu drogowego</li> </ul>                           |
| <ul> <li>Orzeczenie policjanta</li> </ul>                             | <ul> <li>Zaświadczenie kurator sądowy</li> </ul>                                           |
| <ul> <li>Orzeczenie policjanta powracającego ze służby</li> </ul>     | za granicą 🔷 Zaświadczenie kurs/szkolenie/staż/bezrobotny                                  |
| Orzeczenie strażaka/kandydata na strażaka OS                          | P 🔘 Zaświadczenie o przeciwwskazaniu do używania pasów bezpieczeństwa                      |
| 🔘 Orzeczenie strażaka wracającego z misji                             | Zaświadczenie pielęgniarka / położna                                                       |
| 🔘 Orzeczenie - świadectwo kwalifikacji Egzamina                       | or 🔷 Zaświadczenie strażaka zawodowego                                                     |
| <ul> <li>Opinia o potrzebie udzielenia urlopu od zajęć dla</li> </ul> | studenta                                                                                   |
| <ul> <li>Świadectwo kwalifikacji instruktor nauki jazdy</li> </ul>    |                                                                                            |
|                                                                       |                                                                                            |
| Filtr                                                                 | ▲ Wyczyść                                                                                  |
|                                                                       | ✓ <u>O</u> K → <u>A</u> nuluj                                                              |
|                                                                       |                                                                                            |
|                                                                       |                                                                                            |
|                                                                       |                                                                                            |
|                                                                       |                                                                                            |
|                                                                       |                                                                                            |
|                                                                       | www.soft                                                                                   |
|                                                                       |                                                                                            |
|                                                                       | biuro@soπn<br>(52) 50 654 2                                                                |

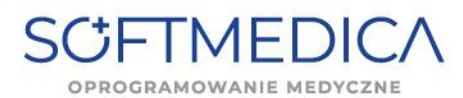

9. **Podpis:** Od teraz w zakładce "dodatkowe orzeczenia" w kartach badań pod opcją "Zaświadczenie strażaka zawodowego" podobnie jak w innych można generować oraz podpisywać dokumentacje elektroniczną oraz dokonywać wpisu do rejestru wydanych oświadczeń.

| Dane ogólne   | Powiązania         | Wywiad zawodowy            | Badanie podmiotowe           | Badanie przedmiotowe     | Badania pomocnicze        | Konsultacje specjalistyczne  | Zakres badań poszerzonych       | Orzeczenie | Zaświadczenie strażaka zawodowego 🗱 |
|---------------|--------------------|----------------------------|------------------------------|--------------------------|---------------------------|------------------------------|---------------------------------|------------|-------------------------------------|
|               |                    |                            |                              |                          |                           | ZAŚWIADCZENIE STRAŻAK        | A ZAWODOWEGO                    |            |                                     |
| Wobec bit     | raku przeciwws     | kazań zdrowotnych - zd     | olny(a) do prawidłowego      | wykonywania obowiązków   | v służbowych na stanow    | risku służbowym.             |                                 |            |                                     |
| Wobec pr      | rzeciwwskazań      | zdrowotnych - zdolny d     | o prawidłowego wykonyw       | vania obowiązków służbov | wych na stanowisku służ   | bowym z ograniczeniem.       |                                 |            |                                     |
|               |                    |                            |                              |                          |                           |                              |                                 |            |                                     |
| O Wobec pr    | rzeciwwskazań      | zdrowotnych - niezdolny    | y do prawidłowego wykor      | nywania obowiązków służi | bowych na przewidywar     | nym stanowisku służbowym.    |                                 |            |                                     |
| O Wobec pr    | rzeciwwskazań      | zdrowotnych - utracił zd   | lolność do prawidłowego      | wykonywania obowiązków   | v służbowych na zajmow    | vanym stanowisku służbowym z | : dniem:                        |            |                                     |
| Uwagi         |                    |                            |                              |                          |                           |                              |                                 |            |                                     |
| Data wydania  | 20                 | 24-09-05                   |                              |                          |                           |                              |                                 |            | Numer orzeczei                      |
|               |                    |                            |                              |                          |                           |                              |                                 |            |                                     |
| Data następni | ego badania        |                            |                              |                          |                           |                              |                                 |            | Orzecznik                           |
| Generuj de    | ok. elektroniczną  | - karta <u>b</u> adania    | <u>N</u> ydruk zaświadczenia | Wpis do rejestru wyd     | zaś. <u>R</u> achune      | k Nie uwzględniaj w ro:      | zliczeniu<br>/zapłacono gotówką |            |                                     |
| Uwaga! Wydani | e polecenia wydruk | tu powoduje automatyczny z | apis w bazie danych.         | Wpi                      | is do rejestru wydanych : | zaświadczeń                  |                                 |            |                                     |

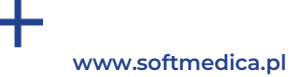

biuro@softmedica.pl (52) 50 654 29

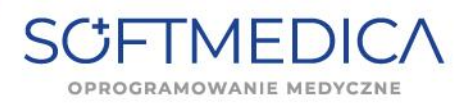

Aby zobaczyć rejestr przechodzimy do zakładki "Widok" → "Rejestry wydanych orzeczeń/zaświadczeń" → "Rejestr wydanych zaświadczeń – Strażak Państwowej Straży Pożarnej"

| C SoftMedica                           |               |                                                                   |
|----------------------------------------|---------------|-------------------------------------------------------------------|
| Widok Znajdź Raporty Raporty własne    | Skierowanie.c | om Zaświadczenia Skierowania Druki Rejestry Finanse/Rozlicze      |
| Panel startowy                         |               | Noble 🗱 Karta badania - Odon McGregor 🗱                           |
| Przedsiębiorstwa                       |               | anie podmiotowe Badanie przedmiotowe Badania pomocnicze           |
| Rachunki                               |               |                                                                   |
| Kierowcy                               |               | ZAŚWIADC                                                          |
| Broń/Licencja                          |               | to prawidłowego wykonywania obowiązków służbowych na stanowisku s |
| Marynarze                              |               | łowego wykonywania obowiązków służbowych na stanowisku służbowyr  |
| Wizyty                                 | F5            |                                                                   |
| Wizyty dla lekarza                     |               | widłowego wykonywania obowiazków służbowych na przewidywanym st   |
| Szablony wizyt                         |               |                                                                   |
| Szablony wizyt komercyjnych            | -             | bo prawickowego wykonywania obowiązkow służbowych na zajmowanym   |
| Oczekujące karty badań                 | F4            |                                                                   |
| Księga główna                          |               | -                                                                 |
| Przeglądanie historycznych e-Recept    |               |                                                                   |
| e-Zwolnienia                           |               |                                                                   |
| Zdarzenia Medyczne                     |               |                                                                   |
| Rejestry wydanych orzeczeń/zaświadczer | í 🕨           | Rejestr wydanych orzeczeń                                         |
| Umowy/Kasa                             | •             | Rejestr wydanych orzeczeń - badania policjantów                   |
| Słowniki                               | •             | Rejestr wydanych orzeczeń - badania uczniów                       |
| Szablony dokumentów                    |               | Rejestr wydanych orzeczeń do celów sanitepidem.                   |
| 🗱 Zam <u>k</u> nij kartę               | Ctrl-W        | Rejestr wydanych orzeczeń - funkcjonariusz służby więziennej      |
| X Zamknij p <u>o</u> zostałe karty     | Ctrl-P        | Rejestr wydanych zaświadczeń - strażak Państwowej Straży Pożarnej |
| Xamknij wszystkie karty                | Ctrl+Shift-W  | Rejestry kart uodpornienia                                        |
| O Uruchom ponownie                     |               | Rejestr innych wydanych zaświadczeń                               |
| 🖒 <u>Z</u> akończ                      | Ctrl-Q        | Odblokuj rejestry wydanych orzeczeń                               |

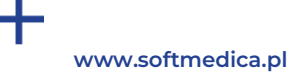

biuro@softmedica.pl (52) 50 654 29

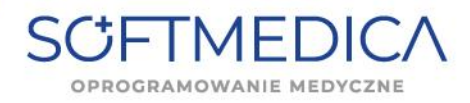

Następnie wybieramy "Otwórz" przy interesującym nas typie pliku.

## 🔿 Rejestr wydanych zaświadczeń - strażak Państwowej Straży Pożarnej

| <b>D</b> twórz                           | 🛃 Importuj skan 🔹 🕒 odaj                              | XUsuń Zmień |
|------------------------------------------|-------------------------------------------------------|-------------|
| Opis                                     | Nazwa pliku                                           | Typ pliku   |
| Rejestr wydanych zaświadczeń - strażak P | Rejestr wydanych zaświadczeń - strażak Państwowej Str | xml         |
| Rejestr wydanych zaświadczeń - strażak P | Rejestr wydanych zaświadczeń - strażak Państwowej Str | docx        |
| Rejestr wydanych zaświadczeń - strażak P | Rejestr wydanych zaświadczeń - strażak Państwowej Str | pdf         |

×

89-650 Czersk

10. **Dane w kartach:** W kartach profilaktycznych, kierowcy, marynarzy oraz badania ogólnolekarskiego dodaliśmy możliwość wprowadzania wagi oraz wzrostu z wartością po przecinku.

|        |            | <br>1.1 | 1 | 1 | 11.0 | 7 7 | 1 |
|--------|------------|---------|---|---|------|-----|---|
| Wzrost | Masa ciała |         |   |   |      |     |   |
|        |            |         |   |   |      |     |   |

11. **Kody ICD:** W kartach na broń oraz licencję, w zakładce "Orzeczenie" umieściliśmy przycisk z wyborem kodów ICD-10.

| O posiada zdornose Leybenia (psychianicka) do wykowi ywania zadani pracowinka odnioniy jużycznej<br>o sie posiada zdorność przeziej i nauchianal do wykowi zadani pracowinka odniony jużycznej<br>o sie posiada zdorność przeziej i nauchianal do wykowi zadani pracowi kaje odnostwo fanychost<br>od starowi zadani zadani zadani przeziej zadani zadani pracowi na odnostwo fanychost<br>od starowi zadani zadani zadani przeziej zadani zadani pracowi na odnostwo fanychost<br>od starowi zadani zadani zadani przeziej zadani zadani pracowi na odnost<br>od starowi zadani zadani zadani przeziej zadani zadani przeziej zadani zadani przeziej zadani zadani przeziej zadani zadani przeziej zadani zadani zadani zadani zadani przeziej zadani zadani przeziej zadani zadani zadani przeziej zadani zadani przeziej zadani zadani przeziej zadani zadani zadani przeziej zadani zadani przeziej zadani zadani przeziej zadani zadani przeziej zadani zadani zadani przeziej zadani zadani przeziej zadani zadani przeziej zadani zadani przeziej zadani zadani zadani przeziej zadani zadani przeziej zadani zadani zadani przeziej zadani zadani przeziej zadani zadani zadani zadani zadani zadani zadani zadani zadani zadani zadani zadani zadani zadani zadani zadani zadani zadani zadani zadani zadani zadani zadani zadani zadani zadani zadani zadani zadani zadani zadani zadani zadani zadani zadani zadani<br>zadani zadani zadani zadani zadani zadani zadani zadani zadani zadani zadani zadani zadani zadani zadani zadani<br>zadani zadani zadani z |                                       |
|----------------------------------------------------------------------------------------------------|---------------------------------------|
| ine poseda zdoriności inzylicitym od orzew u w kontywania zdoali placównika donionji (użycznej     oposiad zdoriności inzylicityma do orzew u w kontywania zdoali placównika zdoalizycznej     oposiad zdoriności inzylicityma do orzew u w kontywania zdoali placównika zdoalizycznego                                                                                                    |                                       |
| O poseu zdonice in cyclin (pychrzini ow pracy w charakterze przezowalki zabezpieczenia konicizenja)<br>O je posiał zdonice incyclini (pychrzenia do pracy w charakterze przezowalki zabezpieczenia konicizenja)                                                                                                    |                                       |
| O no polacia zdolość najwilizacji pojstana je za pracje w zakraste jedowi ma zabezprecenia dolimieciego                                                                                                    |                                       |
| O nie posiada zdolności psychicznej do wykonywania czynności w zakresie usku detektywistycznych                                                                                                    |                                       |
| <ul> <li>The provision businessing of principal or a transfer manual statement and gradening that send on the</li> </ul>                                                                                                    |                                       |
| Rozpoznanie i wnioski                                                                                                    | Kody ICD 10                           |
|                                                                                                    |                                       |
|                                                                                                    |                                       |
|                                                                                                    | www.softmedica                        |
|                                                                                                    | biuro@softmedica.pl<br>(52) 50 654 29 |
|                                                                                                    | ul A Michigurieza 2g                  |

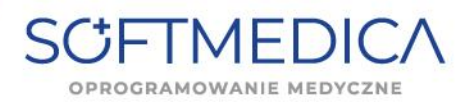

12. **Umowy:** Do cennika ogólnego dodaliśmy dwie nowe pozycje ryczałtowe: "Ryczałt miesięczny" oraz "Ryczałt za zatrudnionych pracowników (lista aktywna)". Opcje te możemy zobaczyć w widoku umów wybierając przycisk "Zarządzaj" przy rodzaju badania.

| Badanie do celów sanitarno-epidemiologicznych                            |   |
|--------------------------------------------------------------------------|---|
| O Badanie kierowcy                                                       |   |
| O Badanie licencja ochrony                                               |   |
| O Badanie na broń                                                        |   |
| O Badanie marynarza                                                      |   |
| O Ryczałt za pracownika                                                  |   |
| <ul> <li>Ryczałt za zatrudnionych pracowników (lista aktywna)</li> </ul> |   |
| Ryczałt miesięczny                                                       |   |
| Badanie medycyny podróży                                                 | 1 |
| O Badanie kwalifikacji do szczepienia                                    |   |
| <ul> <li>Karta uodpornienia</li> </ul>                                   |   |

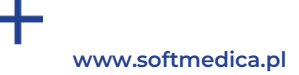

biuro@softmedica.pl (52) 50 654 29

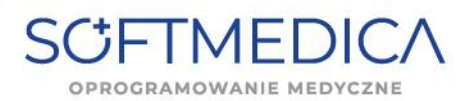

13. **Kasa:** Dodaliśmy nową funkcję pozwalającą na anonimizację danych kasjera na wydrukach z drukarki fiskalnej. Aby z niej skorzystać najpierw należy nadać dla personelu nową opcje "ID Kasjera" znajdującą się w okienku podczas dodawania / zmieniania personelu.

| 🗘 SoftMed   | ica - Ulfik Połom                                              |
|-------------|----------------------------------------------------------------|
| Dane ogólne | Specjalizacje Pieczątki Konfiguracja eWUŚ Kasy Powiązane druki |
| Tytuł       | Imię Ulfik                                                     |
| Login       | test                                                           |
| Płeć        | Mężczyzna 💌                                                    |
| Telefon     |                                                                |
| Kod         |                                                                |
| ID Kasjera  | 1 Nadanie numeru                                               |
| Funkcja P1  | Nr umowy NFZ                                                   |

Następnie podczas korzystania z drukarki fiskalnej, w celu wyświetlenia naszego ID zamiast nazwiska wybieramy opcję "Rozpoczęcie pracy kasjera". Jeśli chcemy wrócić do wyświetlania imiona i nazwiska wybieramy "Zakończenie pracy kasjera".

| Rozpoczęcie pracy kasjera              | à          | Zakończenie prac | y kasjera         |               |
|----------------------------------------|------------|------------------|-------------------|---------------|
| Kwota                                  | 0,00       | Wpłata 🕒 Wypłata | Raport stanu kasy |               |
| Blokada wydruku raportu dobowego z mer | u drukarki |                  | Raport dobowy     |               |
| Anulowanie transakcji lub w            | ydruku     | 🗶 Wyczyść kolejk | kę poleceń        |               |
|                                        |            |                  |                   |               |
| POSŅET                                 |            |                  | ✓ <u>Z</u> amknij |               |
|                                        |            |                  |                   |               |
|                                        |            |                  |                   |               |
|                                        |            |                  |                   |               |
|                                        |            |                  |                   |               |
|                                        |            |                  |                   |               |
|                                        |            |                  |                   |               |
|                                        |            |                  |                   |               |
|                                        |            |                  | +                 |               |
|                                        |            |                  | +                 | www.softmedic |

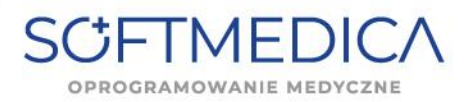

14. **Raporty:** Wprowadziliśmy nowy raport "Informacja o wykorzystaniu środków z umowy".

15. **Rejestry:** Rejestr psychiatryczny został przez nas dodany na górnej belce pod opcją Rejestry.

| Rejestry Finanse/                                               | Rozliczenia | Sprawozdania | Narzędzia | Pomo |  |  |  |  |
|-----------------------------------------------------------------|-------------|--------------|-----------|------|--|--|--|--|
| Ewidencja przeprowadzonych szczepień                            |             |              |           |      |  |  |  |  |
| Rejestr psychiatryczny                                          |             |              |           |      |  |  |  |  |
| Rejestr psychologiczny - badania dla kierowców                  |             |              |           |      |  |  |  |  |
| Rejestr psychologiczny - badania na broń                        |             |              |           |      |  |  |  |  |
| Rejestr psychologiczny - badania medycyny pracy                 |             |              |           |      |  |  |  |  |
| Rejestr wydanych orzeczeń - badania profilaktyczne              |             |              |           |      |  |  |  |  |
| Rejestr wydanych orzeczeń - badania do celów sanit-epidem.      |             |              |           |      |  |  |  |  |
| Rejestr wydanych orzeczeń - badania kierowców                   |             |              |           |      |  |  |  |  |
| Rejestr wydanych orzeczeń - badania na licencję                 |             |              |           |      |  |  |  |  |
| Rejestr wydanych orzeczeń - badania na broń                     |             |              |           |      |  |  |  |  |
| Rejestr wydanych orzeczeń - poradnia chorób zawodowych          |             |              |           |      |  |  |  |  |
| Rejestr wydanych zaświadczeń - badania uczniów                  |             |              |           |      |  |  |  |  |
| Rejestr wydanych zaświadczeń - uprawianie dyscyplin             |             |              |           |      |  |  |  |  |
| Rejestr przyjęć                                                 |             |              |           |      |  |  |  |  |
| Księga przyjęć                                                  |             |              |           |      |  |  |  |  |
| Księga konsultacji i badań specjalistycznych funkcjonariusza SW |             |              |           |      |  |  |  |  |
| Rejestr przeprowadzonych konsultacji psychologicznych           |             |              |           |      |  |  |  |  |
| Rejestr udostępnionej dokumentacji medycznej                    |             |              |           |      |  |  |  |  |
| Rejestr związku chorób ze służbą                                |             |              |           |      |  |  |  |  |
| Księga podejrzeń oraz rozpoznań chorób zawodowych               |             |              |           |      |  |  |  |  |
| Księga odwołań od treści wydawanych orzeczeń                    |             |              |           |      |  |  |  |  |
| Księga wizytacji stanowisk pracy                                |             |              |           |      |  |  |  |  |

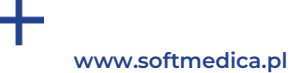

biuro@softmedica.pl (52) 50 654 29

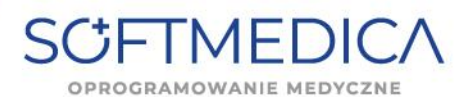

C+ p .

16. **Wizyta laryngologiczna:** W wizycie laryngologicznej wydzieliliśmy pola dostępne pod "Dostosuj wizytę" w zakładce "Dane ogólne" (Wnioski końcowe, Opis, Rozpoznanie, Zalecenia, Ocena zdolności do pracy).

| <ul> <li>Dostosuj wizytę</li> </ul>             |                          |                                              |                                        | ^                                    |  |  |  |
|-------------------------------------------------|--------------------------|----------------------------------------------|----------------------------------------|--------------------------------------|--|--|--|
| Zaznacz wszystko Odzr                           | nacz wszystko            |                                              |                                        |                                      |  |  |  |
| Wynik skierowania Historia cł                   | horoby Konsultacja prost | a Wynik konsultacji prostej                  | Konsultacja laryngologiczn             | a                                    |  |  |  |
| Badanie laryngologiczne - ogólne                | Badanie alergologiczne   | Badanie audiologiczne                        | Badanie kierowcy Odpov                 | viedz specjalisty Badanie powyżej 3m |  |  |  |
| Badanie laryngologiczne ogólne - badanie główne |                          |                                              |                                        |                                      |  |  |  |
| ✓ Wywiad                                        | 🖌 Badanie konsultacyjne  | ✓ Zgłaszane dolegliwości                     | 🖌 Badanie przedmiotowe                 | ✓ Nosogardło                         |  |  |  |
| V Wywiad lekarski                               | Badania ORL              | 🖌 Badania ORL wersja 2                       | Próba Flecka                           | 🖌 Próba Unterbergera                 |  |  |  |
| Badanie laryngologiczne ogólne                  | e - dodatkowe dane       |                                              |                                        |                                      |  |  |  |
| 🖌 Inne                                          | ✓ Audiometria tonalna    | <ul> <li>Audiometria impedancyjna</li> </ul> | <ul> <li>Audiometria słowna</li> </ul> | ✓ Otoemisja                          |  |  |  |
| DPOAE                                           | 🖌 Wnioski                |                                              |                                        |                                      |  |  |  |
| Badanie laryngologiczne ogólne - podsumowanie   |                          |                                              |                                        |                                      |  |  |  |
| 🖌 Stanowisko pracy i narażenie                  | ✓ DGN                    | 🖌 Wnioski końcowe                            | 🖌 Opis                                 |                                      |  |  |  |
| 🗹 Rozpoznanie                                   | Zalecenia                | 🗹 Ocena zdolności do pracy                   |                                        |                                      |  |  |  |
|                                                 |                          |                                              |                                        |                                      |  |  |  |
|                                                 |                          |                                              |                                        |                                      |  |  |  |
|                                                 |                          |                                              |                                        |                                      |  |  |  |
|                                                 |                          |                                              |                                        | ✓ Zapisz 🥠 Anului                    |  |  |  |
|                                                 |                          |                                              |                                        |                                      |  |  |  |
|                                                 |                          |                                              |                                        |                                      |  |  |  |

## Dodatkowo, wprowadziliśmy poprawki:

- Ulepszyliśmy działanie przycisku Zdalna pomoc w zakładce Pomoc,
- Dostosowaliśmy raporty dla modułu wielulokalizacji,
- Naprawiliśmy problem z automatyczną zmianą specjalizacji w **wizycie ogólnolekarskiej** na domyślną,

- Poprawiliśmy **automatyczne nadawanie oznaczenia dodatkowego** na receptach przy pobieraniu danych z **eWUŚ**,

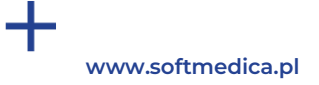

biuro@softmedica.pl (52) 50 654 29

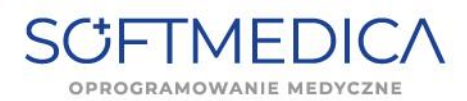

- Zmieniliśmy wygląd panelu **eZwolnienia**, dostosowując go do **większych czcionek** ustawionych w programie,

 Przenieśliśmy opcję "Chcę wystawić nowe zaświadczenie na podstawie anulowanego" przy anulowaniu **e-ZLA** oraz dodaliśmy opcję **Dodaj -> e- ZLA** na podstawie anulowanego,

- Zabezpieczyliśmy **usuwanie opisów wizyt** przy dodawaniu badań w module **POZ**.

- Poprawiliśmy wyświetlanie Księgi zabiegów leczniczych w module Rehabilitacji

- Zabezpieczyliśmy możliwość edycji rodzaju badań po ich orzeczeniu w ustawieniu "Blokada edycji i usuwania rozliczonych kart badań"

Zachęcamy do kontaktu z naszym działem obsługi klientów w razie jakichkolwiek pytań odnośnie programu SoftMedica.

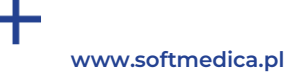

biuro@softmedica.pl (52) 50 654 29